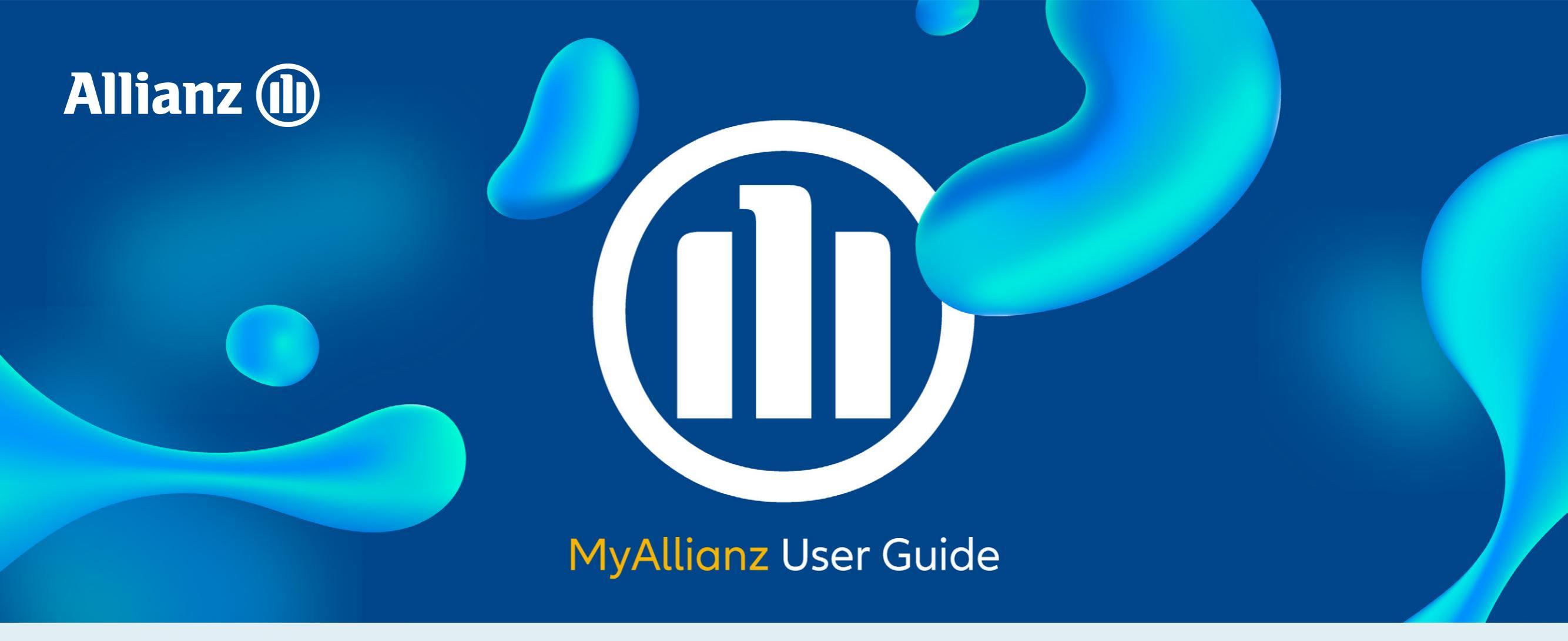

## Steps to request for Guarantee Letter on MyAllianz

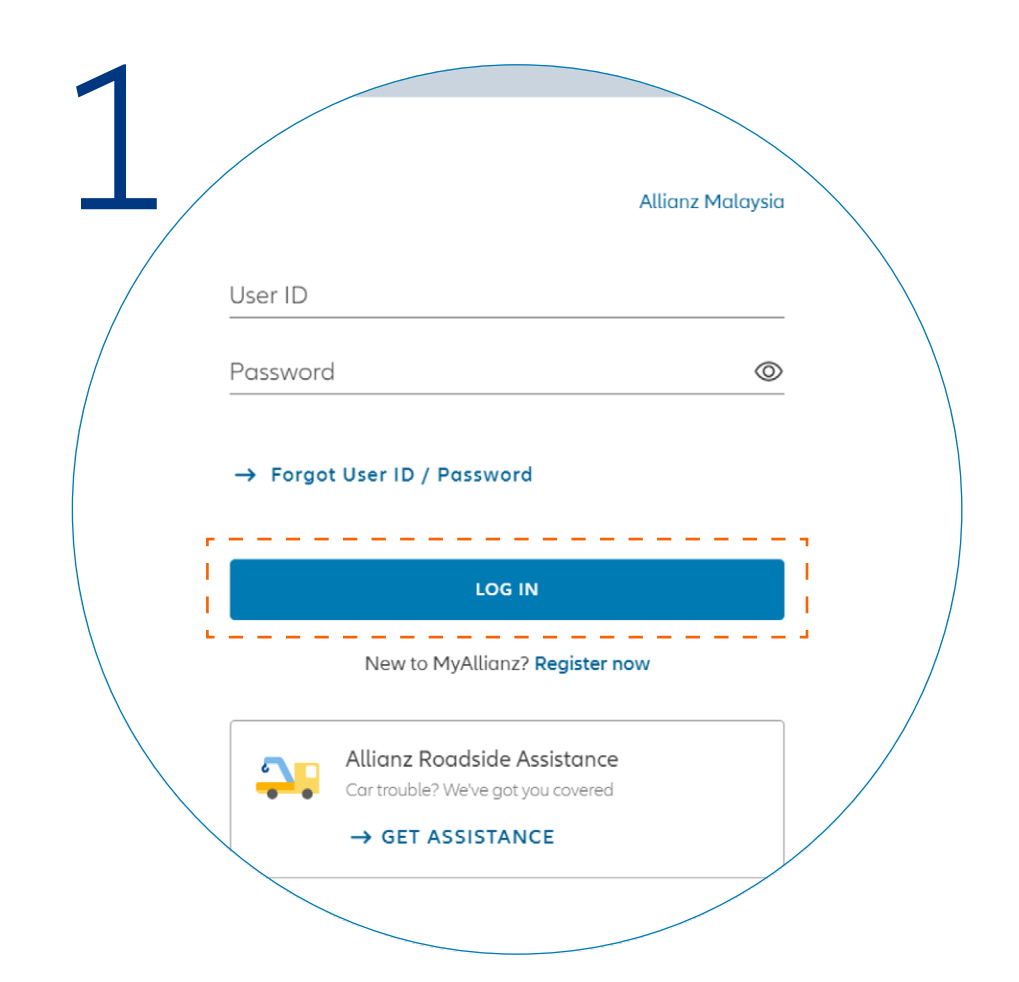

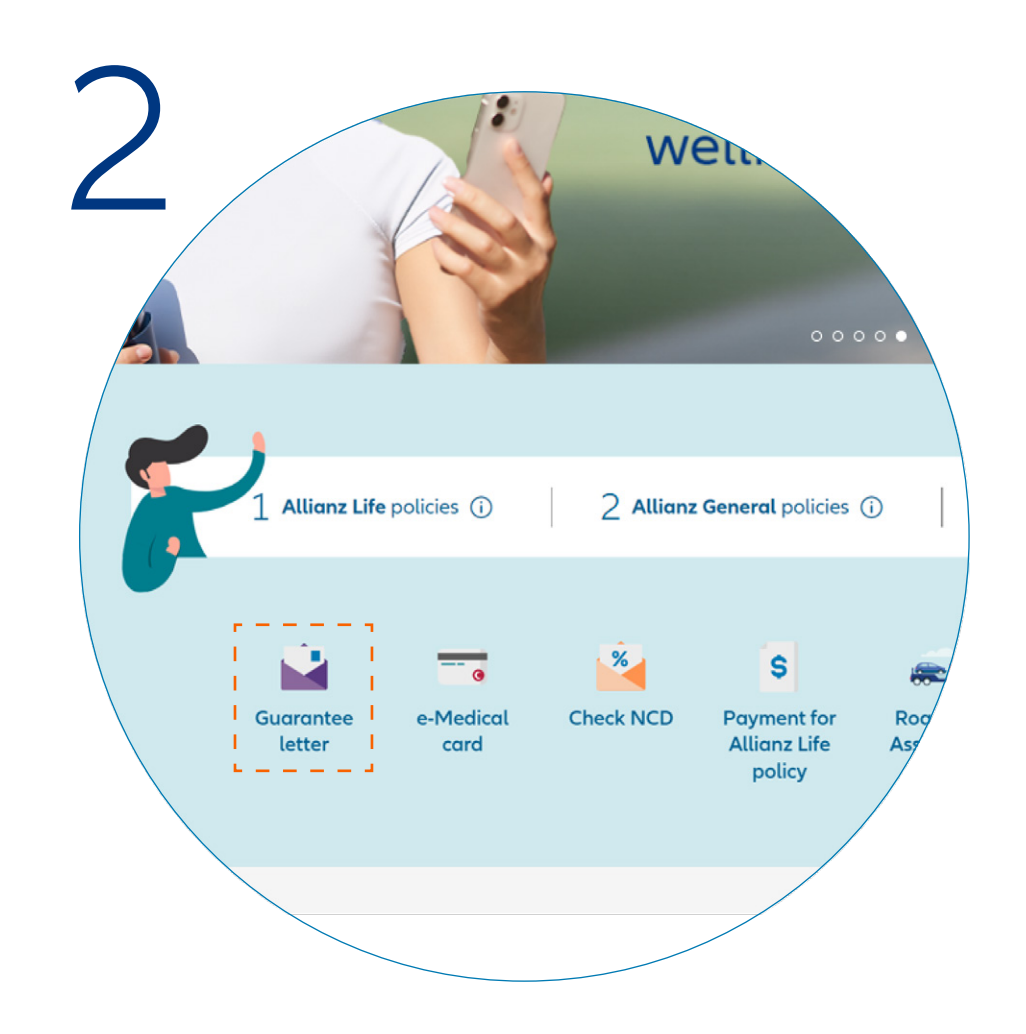

## Log in to **MyAllianz**.

## Click on "**Guarantee Letter**" on the homepage.

Allianz We Care Community Campaigns Guarantee letter Here are the latest guarantee letter requests for all your policies. To request for a guarantee letter for your policy, please click on the button below. REQUEST GUARANTEE LETTER arantee letters Privacy Treatment 🗘 Product / Employer 🗘 🛛 Policy no. 🗘 Conser Admission & Day Care Allianz UltimateLink 000000000 Admission & Day Care Allianz UltimateLink 0000000

On the Guarantee Letter page, click on "REQUEST GUARANTEE LETTER".

| 4       |                                                                                           |                                                             |          |  |
|---------|-------------------------------------------------------------------------------------------|-------------------------------------------------------------|----------|--|
| Request | Details                                                                                   | Upload                                                      | Summary  |  |
| Re      | quest gu                                                                                  | arantee le                                                  | tter     |  |
|         | Select the policy                                                                         | that you wish to use                                        | 2        |  |
| Allian  | Life Allianz G<br>Allianz Ultimate<br>Policy no.<br>Insured name<br>Room & board<br>(MYR) | eneral Employee<br>eLink<br>0000000000<br>GREGORY<br>200.00 | Benefits |  |
|         |                                                                                           | NEXT                                                        |          |  |

Click on the Allianz Life, Allianz General or Employee Benefits tab and select the policy which you would like to submit the Guarantee Letter request. Click "**NEXT**".

| 5 | Request Details Upload Summary                                                             |  |
|---|--------------------------------------------------------------------------------------------|--|
|   | Request a guarantee letter<br>Get started on your request by filling up the details below. |  |
|   | Treatment details                                                                          |  |
|   | Name<br>GREGORY                                                                            |  |
|   | ID no.<br>000000-00-0000                                                                   |  |
|   | Treatment                                                                                  |  |

|   | Summary                                                                       |          |
|---|-------------------------------------------------------------------------------|----------|
|   | Please check and ensure that all information provided is accurate before subm | hitting. |
|   |                                                                               |          |
|   |                                                                               |          |
|   | Policy                                                                        |          |
| / |                                                                               | \        |
|   | Allianz Ultimatel ink                                                         |          |
|   |                                                                               |          |
|   | Policy no. 000000000                                                          |          |
|   | Insured name GREGORY                                                          |          |
|   | Room & Board 200.00                                                           |          |
|   |                                                                               |          |
|   |                                                                               |          |

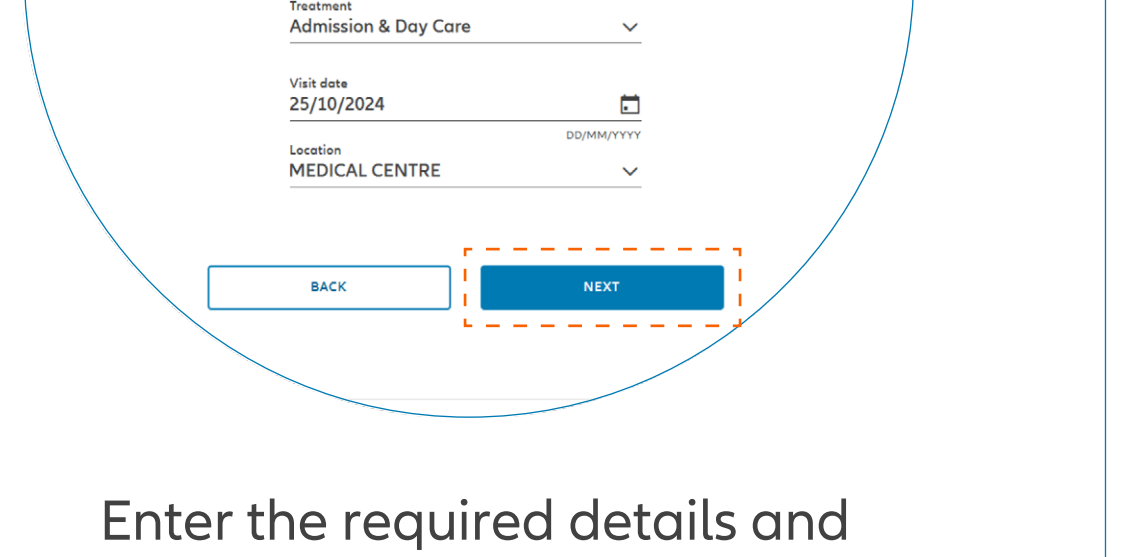

click "**NEXT**".

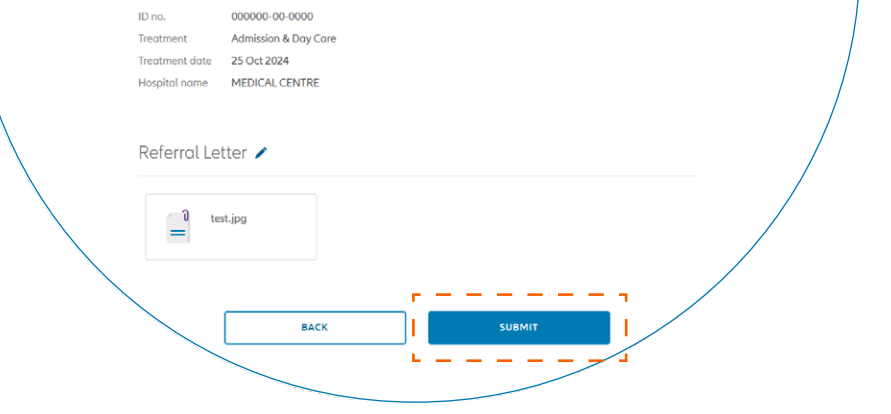

On the Summary page, check and ensure that the information provided is accurate. Click "**SUBMIT**".

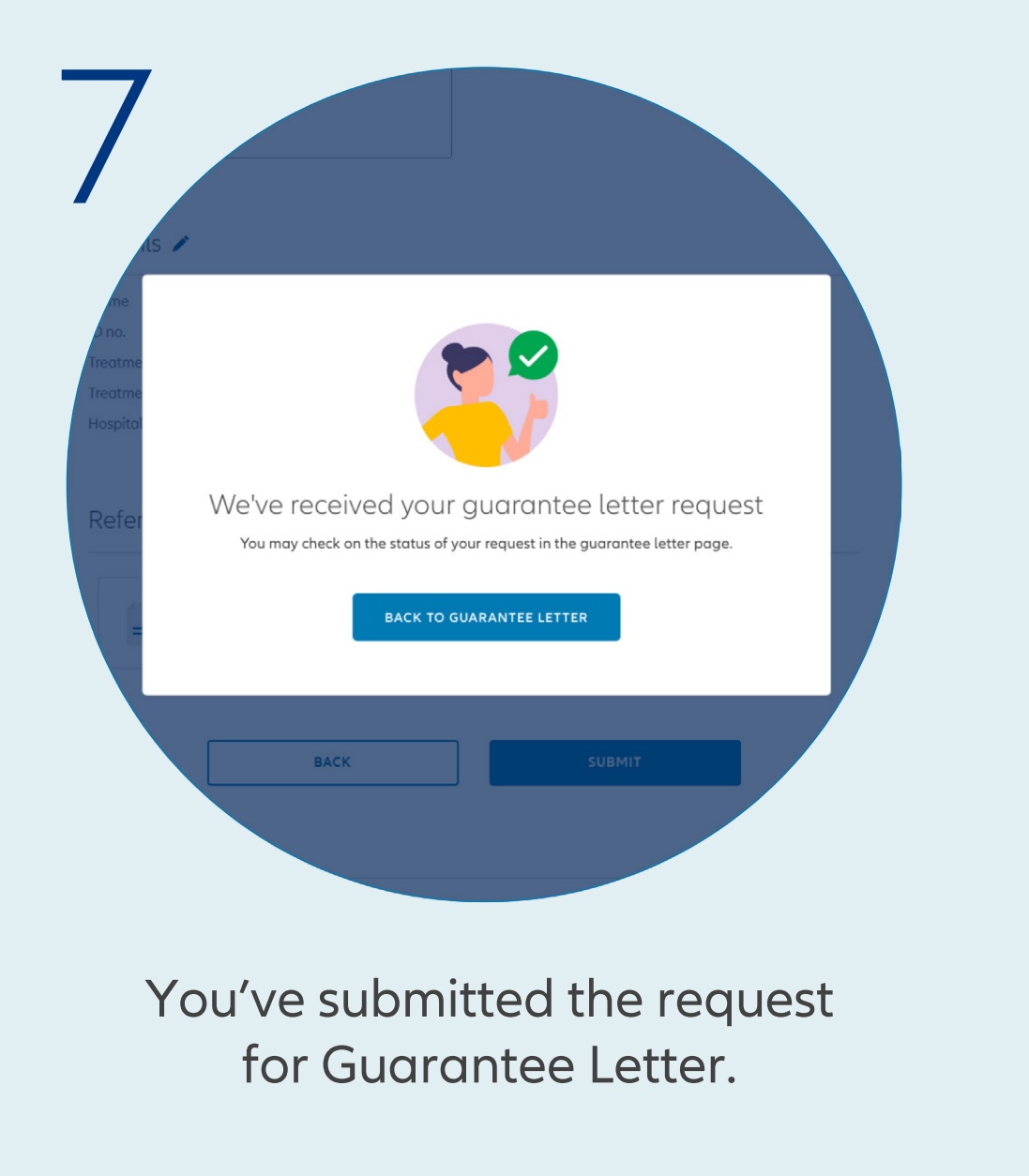

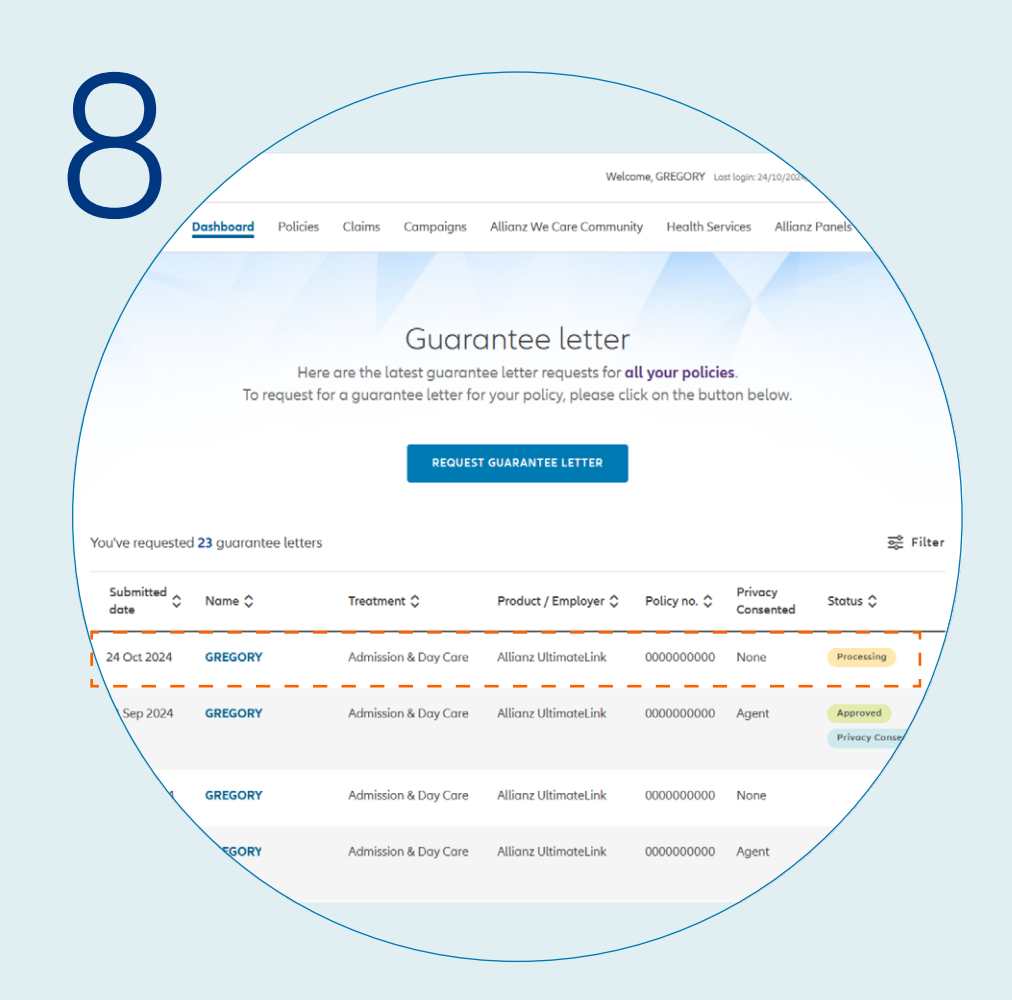

**Check Guarantee Letter Request Status** You can check the status of your Guarantee Letter request.

## ALLIANZ.COM.MY